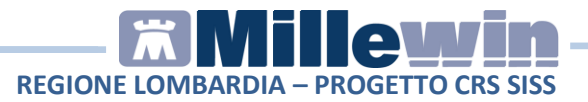

## **SOMMARIO**

| GESTIONE IDENTIFICA CITTADINO                                      | 2      |
|--------------------------------------------------------------------|--------|
| 1.1 - Allineamento anagrafico all'apertura della cartella          | 2      |
| 1.2 - Allineamento anagrafico dal tasto "AGGIORNA"                 | 2      |
| 1.3 - Allineamento anagrafico paziente da "Scambio Dati"           | 3      |
| 1.4 - Acquisizione assistito non presente in archivio: tasto "ASL" | "<br>8 |
| 1.5 - Allineamento anagrafico paziente da smart card14             | 4      |
| 1.6 - Pannello di configurazione SISS1                             | 6      |
| SERVIZI INTERO ARCHIVIO1                                           | 9      |
| 2.1 – Allineamento anagrafico intero archivio1                     | 9      |
| 2.2 - Report archiviati2                                           | 5      |
| 2.3 – Scarico file .XML da Bacheca del SISS2                       | 6      |

Millewin Versione 13.39

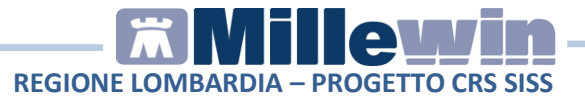

# **1** GESTIONE IDENTIFICA CITTADINO

Dalla cartella clinica Millewin è possibile effettuare l'allineamento dei dati del cittadino con i domini centrali della Regione Lombardia. Nel caso di <u>proprio assistito</u>, contestualmente alla ricezione dei dati anagrafici, vengono aggiornate anche le esenzioni presenti sul Server Regionale. Le informazioni sulle esenzioni dell'assistito vengono visualizzate in cartella se sono rese disponibili dal servizio SISS.

### 1.1 - Allineamento anagrafico all'apertura della cartella

Accedere alla cartella clinica del paziente. Viene eseguito un controllo sulla data di ultima validazione dei dati (vedi paragrafo **1.6 - Pannello di configurazione SISS**).

Nel caso di superamento del periodo compare il seguente avviso:

| ati del pazien<br>ettuare l'allin | te risultano ess<br>eamento ora ? | ere <mark>stati valida</mark>                                  | ti troppo tem                                                                  | ipo fa. Vuoi                                                                                |
|-----------------------------------|-----------------------------------|----------------------------------------------------------------|--------------------------------------------------------------------------------|---------------------------------------------------------------------------------------------|
|                                   |                                   | r                                                              |                                                                                | (                                                                                           |
|                                   | ati del pazien<br>ettuare l'allin | ati del paziente risultano ess<br>ettuare l'allineamento ora ? | ati del paziente risultano essere stati valida<br>ettuare l'allineamento ora ? | ati del paziente risultano essere stati validati troppo tem<br>ettuare l'allineamento ora ? |

Rispondere "Si" per procedere con l'allineamento dei dati.

### 1.2 - Allineamento anagrafico dal tasto "AGGIORNA"

In qualsiasi momento è possibile procedere con l'aggiornamento dei dati del singolo paziente:

• Aprire l'Anagrafe del paziente

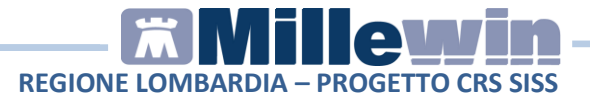

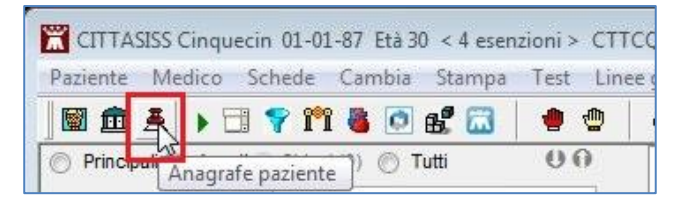

#### • Fare click sul tasto Aggiorna

| I) Anagrafe  | 2) Varie  | 3) Fami | iliarità                | 4) Problem | ni rilevanti              | 5) Pediatrica | 🌱 Info          | Chiudi                                     |
|--------------|-----------|---------|-------------------------|------------|---------------------------|---------------|-----------------|--------------------------------------------|
| assistito S  | SN .      |         | Data Scelt<br>11-05-201 | ta (       | Data Revoca<br>00-00-0000 | Scadenza      |                 | Consenso trattam.to dati<br>non registrato |
| Codice Sar   | nitario   |         |                         | ASL di a   | assistenza                |               |                 |                                            |
| 999BB26      | 5         |         |                         | Prov.      | ASL 328                   | Distretto 892 | 2               |                                            |
|              |           |         |                         | ASL di r   | esidenza (s               | e diversa)    |                 |                                            |
| Cognome      | CITTASISS |         |                         | Prov.      | ASL 321                   | Distretto 892 | 2               |                                            |
| lome (       | INQUECINQ | UEDUE   |                         |            |                           |               |                 |                                            |
|              | Maschio   | O Femm  | ina                     | Lingua     |                           |               |                 | 10                                         |
| Cod.Fisc     | TTCQC87A  | 01F205U |                         | telefono   |                           | cell.         | e-mail          |                                            |
| Nascita      |           |         |                         | Reside     | nza                       | reset         | Domicilio       | reset                                      |
| Data (       | 1-01-1987 |         |                         | Via/P.zza  | ALZAIA D                  | UE            | Via/P.zza       | C.SO C/O LISIT GEST. CART                  |
|              | IILANO    |         |                         | N°         | 22                        |               | N°              | G. VIDA 10                                 |
| Prov. ai     | AI        |         |                         | Comune     | MILANO                    |               | Comune          | PAVIA                                      |
| Padre        | 1         |         |                         | Provincia  | a MI                      |               | Provincia       | PV                                         |
| Madre        |           |         |                         | CAP        | 20127                     |               | CAP             | 27100                                      |
| Tutore       |           |         |                         |            |                           | Riempi domici | lio con la resi | denza                                      |
| Altro tutore | -         |         |                         | Person     | a di riferime             | nto           | Exitus          |                                            |
| Care Giver   |           |         |                         | Nominat    | ivo                       |               | Data            | 00-00-0000                                 |
| St. Civile   |           |         |                         | Indirizzo  |                           |               |                 |                                            |
|              |           |         | anni                    | Telefono   |                           |               |                 |                                            |

# 1.3 - Allineamento anagrafico paziente da "Scambio Dati"

Dalla cartella clinica del paziente:

• Selezionare Servizi integrazione SISS dal menu Scambio Dati

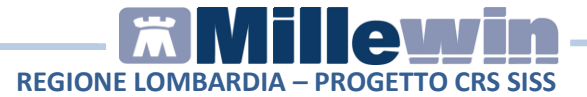

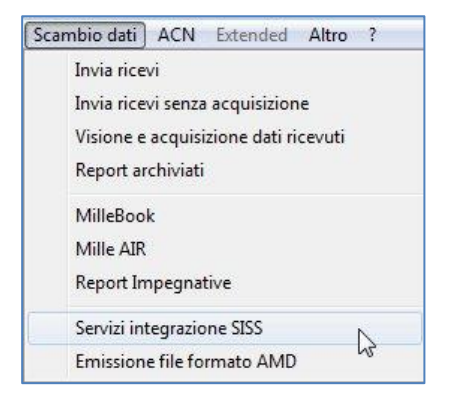

• Nel riquadro "SERVIZI SU ASSISTITO" fare click sul tasto Ricevi

| Medico selezionato<br>per i servizi di progetto (utente<br>corrente o suo associato)<br>Mmgtredici VDAISAU 👻 | Assistito selezionato<br>Nominativo : Cinquecinquedue CITTAS<br>Codice fiscale : CTTCQC87A01F205U<br>Medico titolare : Mmgtredici VDAISAU | ISS<br>Cambia<br>assistito | Versione integrazione:<br>15.0.142.14<br>Versione catalogo:<br>SISS-2016-03-01 (2.4.5.2 |
|----------------------------------------------------------------------------------------------------|----------------------------------------------------------------------------------------------------|----------------------------|-----------------------------------------------------------------------------------------|
| Ricezione anagrafica                                                                                         | Ricerca dati                                                                                                    | su assistito corrente      | \$15.5                                                                                  |
| Registrazione privacy                                                                                        | Hefetti dalla data: alla data: 25/02/2016 3 (00-mm-aaaa) (00-mm-aaaa)                                                                     | Lista referti prese        | enti sul server di progetto                                                             |

• Compare la schermata "Millewin – Acquisizione anagrafiche"

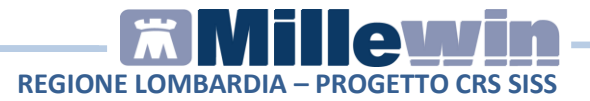

|                                                                        | Anagrafica aziendale/regionale | Anagrafica identificata in MW                                                                                                    |
|------------------------------------------------------------------------|--------------------------------|----------------------------------------------------------------------------------------------------|
| ATI ANAGRAFICI                                                         |                                |                                                                                                    |
| Nome                                                                   |                                | CINQUECINQUEDUE                                                                                                    |
| Cognome                                                                | CITTASISS                      | CITTASISS                                                                                                    |
| Sesso                                                                  | M                              | M                                                                                                    |
| Codice fiscale                                                         | CTTCQC87A01F205U               | CTTCQC87A01F205U                                                                                                    |
| Codice sanitario                                                       | 999BB265                       | 999BB265                                                                                                    |
| Codice TEAM                                                            |                                |                                                                                                    |
| Telefono                                                               |                                |                                                                                                    |
| Cellulare                                                              |                                |                                                                                                    |
| E-mail                                                                 |                                |                                                                                                    |
| ASCITA                                                                 |                                |                                                                                                    |
| Data nascita                                                           | 1987-01-01                     | 1987-01-01                                                                                                    |
| Codice comune ISTAT                                                    | 015146                         | 015146                                                                                                    |
| Comune                                                                 | MILANO                         | MILANO                                                                                                    |
| CESSO                                                                  |                                |                                                                                                    |
| Data decesso                                                           |                                |                                                                                                    |
| CELTA E REVOCA                                                         |                                |                                                                                                    |
|                                                                        | Vol                            | le .                                                                                                    |
| Informazioni aggiuntive <ul> <li>visualizza esenzioni ricev</li> </ul> | (**) :<br>che                  | per i campi ricevuti vuoti viene mantenuto il valore Millewin sa<br>Millewin riconosca che è incompatibile con gli altri campi ricev |

Viene visualizzato:

- sul lato sinistro è presente l'anagrafica del paziente ricevuta dal SISS;
- sul lato destro è disponibile l'anagrafica registrata in Millewin;
- le esenzioni dell'assistito (se presenti sul Server Regionale)

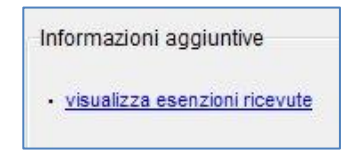

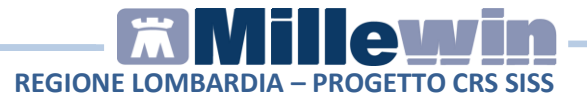

- Nel rapportare le due anagrafiche, il sistema evidenzia i campi discordanti con il colore dello sfondo giallo e riportando un flag nel quadratino di fianco al dato discordante.
- Di seguito un esempio:

| Anagrafica aziendale/regionale | Anagrafica identificata in MW                                                                                                    |                                                                                                    |
|--------------------------------|----------------------------------------------------------------------------------------------------|----------------------------------------------------------------------------------------------------|
|                                |                                                                                                    | 1                                                                                                    |
| 2011-05-11                     | 2011-05-01                                                                                                    |                                                                                                    |
|                                |                                                                                                    |                                                                                                    |
|                                |                                                                                                    |                                                                                                    |
|                                |                                                                                                    |                                                                                                    |
| ALZAIA DUE                     | Via Rossi                                                                                                    |                                                                                                    |
| 22                             | 22                                                                                                    |                                                                                                    |
| 20127                          | 20900                                                                                                    |                                                                                                    |
| MLANO                          | MONZA                                                                                                    |                                                                                                    |
| vedi (**)                      | 030                                                                                                    |                                                                                                    |
| 015146                         | 108033                                                                                                    | 1                                                                                                    |
|                                |                                                                                                    |                                                                                                    |
| C.SO C/O LISIT GEST. CARTE VIA | C.SO C/O LISIT GEST. CARTE VIA                                                                                                    | ٦                                                                                                    |
| G. VIDA 10                     | G. VIDA 10                                                                                                    |                                                                                                    |
| 27100                          | 27100                                                                                                    |                                                                                                    |
| PAVIA                          | PAVIA                                                                                                    |                                                                                                    |
| undi (PP)                      | 030                                                                                                    |                                                                                                    |
|                                | Anagrafica aziendale/regionale           2011-05-11           2011-05-11           22           24127           ML/NO           vedi (**)           015146           C. SO L/O LISIT GEST. CARTE VIA           G. VIDA 10           27100           PAVIA | Anagrafica aziendale/regionale         Anagrafica identificata in MW           2011-05-11         2011-05-01           ALZAN DUS         2011-05-01           22         2011-05-01           211-05-11         2011-05-01           22         22           24127         20900           MLAND         MONZA           vedi (**)         030           0155146         108033           C.SO C/O LISIT GEST. CARTE VIA         C.SO C/O LISIT GEST. CARTE VIA           C.SO C/D LISIT GEST. CARTE VIA         G. VIDA 10           27100         27100           PAVIA         PAVIA |

• Per non acquisire un dato perché discordante, togliere il flag dal quadratino di fianco al campo scelto.

| ∕lilleWin - ACQUISIZ | IONE ANAGRAFICHE |                 |                               |
|----------------------|------------------|-----------------|-------------------------------|
|                      | Anagrafica azien | ndale/regionale | Anagrafica identificata in MW |
| SCELTA E REVOCA      |                  |                 |                               |
| - Data scelta        | 2011-05-11       | 201             | 1-05-01                       |
| - Data revoca        |                  |                 |                               |
| - Motivo revoca      |                  |                 |                               |

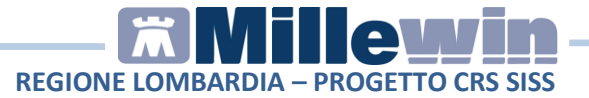

 Per acquisire tutti i dati ricevuti dal SISS mettere il flag su "Seleziona tutti". Di seguito nell'esempio viene riportato come aggiornare tutti i dati ricevuti dal SISS ed in particolar modo l'indirizzo di residenza dell'assistito:

|                           | Anagrafica azienda                 | ale/regionale                                                        | Anagrafica identificata in MW                                                                                                    |                            |
|---------------------------|------------------------------------|----------------------------------------------------------------------|----------------------------------------------------------------------------------------------------|----------------------------|
| SCELTA E REVOCA           |                                    |                                                                      |                                                                                                    |                            |
| - Data scelta             | 2011-05-11                         |                                                                      |                                                                                                    |                            |
| - Data revoca             |                                    |                                                                      |                                                                                                    |                            |
| - Motivo revoca           |                                    |                                                                      |                                                                                                    |                            |
| RESIDENZA                 |                                    |                                                                      |                                                                                                    |                            |
| - Via / Piazza (*)        | ALZAIA DUE                         |                                                                      | Via Rossi                                                                                                    |                            |
| - Numero civico (*)       | 22                                 |                                                                      | 22                                                                                                    |                            |
| - CAP (*)                 | 20127                              |                                                                      | 20900                                                                                                    |                            |
| - Comune (*)              | MILANO                             |                                                                      | MONZA                                                                                                    |                            |
| - Codice regione (*)      | vedi (**)                          |                                                                      | 030                                                                                                    |                            |
| - Codice comune ISTAT (*) | 015146                             |                                                                      | 108033                                                                                                    |                            |
| DOMICILIO                 |                                    |                                                                      |                                                                                                    |                            |
| - Via / Piazza            | C.SO C/O LISIT GEST. CARTE         | E VIA                                                                | C.SO C/O LISIT GEST. CARTE VIA                                                                                                    |                            |
| - Numero civico           | G. VIDA 10                         |                                                                      | G. VIDA 10                                                                                                    |                            |
| - CAP                     | 27100                              |                                                                      | 27100                                                                                                    |                            |
| - Comune                  | PAVIA                              |                                                                      | PAVIA                                                                                                    |                            |
| - Codice regione          | vedi (**)                          |                                                                      | 030                                                                                                    |                            |
| Seleziona tu              | tti: 🔽 (selezionati tutti i campi) | (*) per i car<br>(**) per i ca<br>che Millewin<br>nagrafica Millewin | mpi con asterisco Tasl NON garantisce Tattendibilità d<br>mpi ricevuti vuoti viene mantenuto il valore Millewin i<br>n riconosca che è incompatibile con gli altri campi ric<br>Descrizione<br>Posiziona il mouse su<br>una delle voci a fianco | lel dat<br>salvo<br>:evuti |
|                           | 🔞 Rifiuta aggio                    | ornamento                                                            | per leggerne la descrizione                                                                                                    | opulla                     |

- Fare click su "Aggiorna l'anagrafica Millewin" per importare in cartella i dati presenti sui domini centrali SISS.
- Al termine compre il seguente messaggio di conferma:

| Millewin     | <b>X</b> |
|--------------|----------|
| Anagrafica a | cquisita |
|              | ОК       |

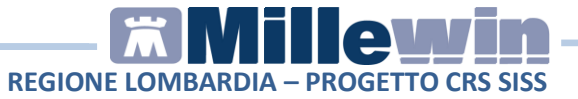

# **1.4** - Acquisizione assistito non presente in archivio: tasto "ASL"

Di seguito la procedura per acquisire i dati anagrafici di un nuovo assistito.

• Dalla videata di Ricerca Paziente fare click sul tasto ASL

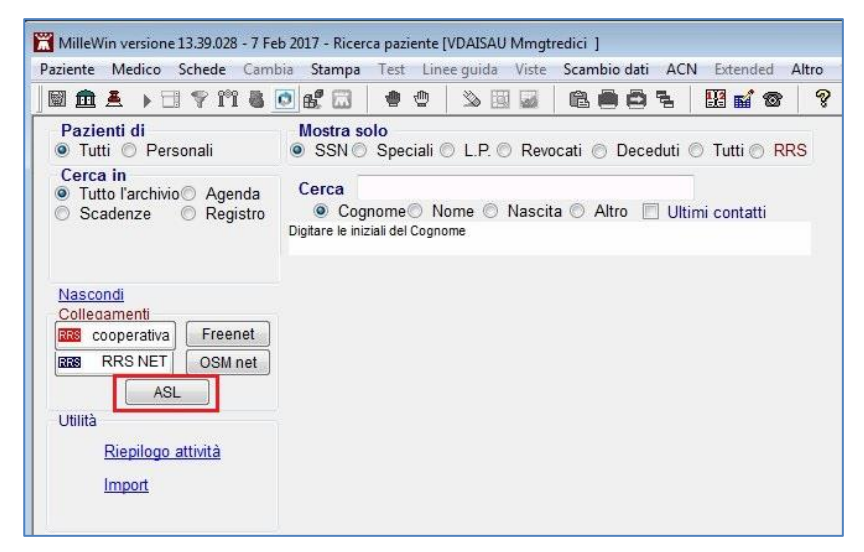

 Nella schermata "Integrazione Millewin – SISS" verificare il medico selezionato, deve essere indicato il Medico Titolare a cui assegnare il nuovo assistito

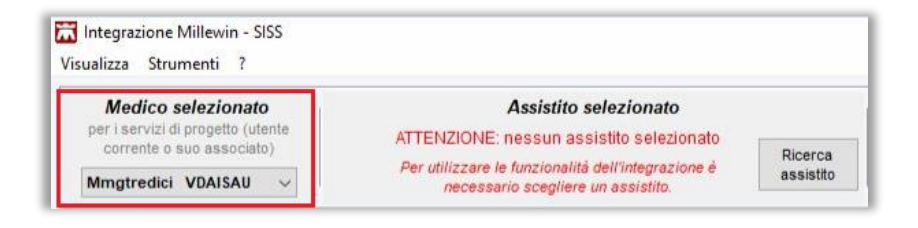

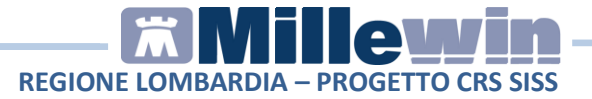

• Fare click sul tasto Ricerca assistito

| Visualizza Strumenti ?                                         |                                                                                          |        |
|----------------------------------------------------------------|------------------------------------------------------------------------------------------|--------|
| Medico selezionato                                             | Assistito selezionato                                                                    |        |
| per i servizi di progetto (utente<br>corrente o suo associato) | ATTENZIONE: nessun assistito selezionato                                                 |        |
| Mmgtredici VDAISAU 👻                                           | Per utilizzare le funzionalità dell'integrazione è<br>necessario scegliere un assistito. | istito |

• Compare la videata "RICERCA ASSISTITO SUL SERVER ASL"

| Integrazione Millewin - SISS - RICERCA ASSISTITO SUL SERVER ASL                                                     |
|----------------------------------------------------------------------------------------------------|
| Medico per inserimento<br>nuove anacrafiche<br>Nominativo : Mmgfredici VDAISAU<br>Codice fiscale : VDSMGT61A01F205H |
| Assistito                                                                                                    |
| Cognome :                                                                                                    |
| Nome :                                                                                                    |
| Sesso :                                                                                                    |
| Data nascita : 11/12/1970                                                                                           |
| Codice fiscale :                                                                                                    |
| Codice sanitario :                                                                                                  |
|                                                                                                    |
|                                                                                                    |
|                                                                                                    |
| Ricerca Resetta                                                                                                    |

 Procedere con la ricerca dell'assistito. Viene indicato di seguito come effettuare la ricerca col codice fiscale dell'assistito.
 Digitare il codice fiscale e fare click su Ricerca

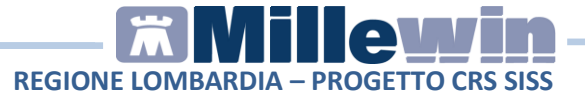

| Codice sanitario : |  |
|--------------------|--|
|                    |  |
|                    |  |
|                    |  |
|                    |  |
|                    |  |
|                    |  |

• Compare la videata con i dati recuperati dal Server Regionale

| Medico j<br>nuove<br>Nominativo : Mr<br>odice fiscale : VE | per inserimento<br>e anacrafiche<br>ngtredici VDAISAU<br>DSMGT61A01F205H | ANAGRA                           | IENDALE/REGIONALE<br>01 ()<br>gtredici |            |                             |                              |  |
|------------------------------------------------------------|--------------------------------------------------------------------------|----------------------------------|----------------------------------------|------------|-----------------------------|------------------------------|--|
|                                                            |                                                                          | ( codi                           | SMGT61A01F205H )                       |            |                             |                              |  |
| Ass                                                        | sistito                                                                  |                                  | DAI                                    | IANAGRA    | FICI ASSIST                 | 110                          |  |
|                                                            | -                                                                        | Nominativo: CITTASISS Cinquecino |                                        |            |                             | lneane                       |  |
| Cognome :                                                  |                                                                          | Data di pagoita:                 |                                        | M 04 00 7  |                             |                              |  |
| Nome :                                                     |                                                                          | Comune:                          |                                        | 01-01-19   | MILANO (ISTAT: 015146) (MI) |                              |  |
| Nonio .                                                    |                                                                          | Telefono:                        |                                        | MILANO     | (131A1: 01514               | 6) (MI)                      |  |
| Sesso :                                                    | •                                                                        | Codice fiscale:                  |                                        | CTTCOC     | CTTCQC87A01F205U            |                              |  |
| Data nascita :                                             | 31/12/1970 Ov                                                            | Codice fiscale:                  |                                        | 9998826    | 9988265                     |                              |  |
| (gg-mm-aaaa)                                               |                                                                          | Assistenza                       | - data scelta:                         | 11-05-2011 |                             |                              |  |
|                                                            |                                                                          | Assistenza                       | - data revoca:                         |            |                             |                              |  |
|                                                            | CTTCOC874015205U                                                         | Privacy - da                     | ata consenso:                          | -          |                             |                              |  |
| Codice fiscale :                                           | CITCQCBFAUTE2050                                                         | Privacy - da                     | ata revoca:                            |            |                             |                              |  |
| Codice sanitario :                                         |                                                                          |                                  |                                        |            | -1                          | DOMICILIO                    |  |
|                                                            |                                                                          | (adistants)                      | RESIDENZA                              | 22         | 1                           | C.SO C/O LISIT GEST          |  |
|                                                            |                                                                          | indirizzo.                       | ALZAIA DUE                             | 22         | Ind (1220)                  | CARTE VIA G. VIDA 1          |  |
|                                                            |                                                                          | Cap.                             | MILANO (IST                            | A.T.       | Cap:                        | 27100                        |  |
|                                                            |                                                                          | Comune:                          | Comune: 015146) (MI)                   |            | Comune:                     | PAVIA (ISTAT: 01811)<br>(PV) |  |
| Lasciare tutti i                                           | i campi vuoti per                                                        | ASL                              | ASL DI APPARTENENZA                    |            |                             | DIASSISTENZA                 |  |
| effettuare la ri                                           | cerca con la smart-card                                                  | Codice asl:                      | 030312                                 |            | Codice asl:                 | 030312                       |  |
| del cittadino il                                           | iserita                                                                  |                                  |                                        | ESE        | NZIONI                      |                              |  |
|                                                            |                                                                          | 1 J                              |                                        |            |                             |                              |  |

**ATTENZIONE**: le informazioni sulle **ESENZIONI** e sul **MEDICO TITOLARE** dell'assistito vengono visualizzate quando sono rese disponibili dal servizio SISS (solitamente si tratta di propri assistiti).

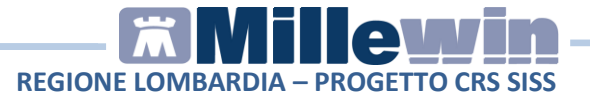

• Fare click su **Seleziona** e rispondere di "**Si**" al seguente messaggio:

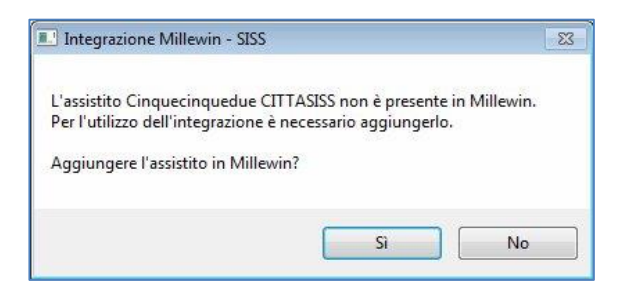

 Compare l'anagrafica ricevuta dal SISS. E' possibile selezionare i dati che si vuol importare in Millewin (togliere il flag per quei dati non ritenuti attendibili), fare click su Inserisci come NUOVA anagrafica in Millewin

|                       |          | Anagrafica aziendale/regionale                                                                   |         |            |                                                                                    |      |
|-----------------------|----------|--------------------------------------------------------------------------------------------------|---------|------------|------------------------------------------------------------------------------------|------|
| DATI ANAGRAFICI       |          |                                                                                                  |         |            |                                                                                    |      |
| - Nome                | 2        | CINQUECINQUEDUE                                                                                  |         | Acci       | stito corrion and                                                                  | onto |
| - Cognome             | <b>V</b> | CITTASISS                                                                                        |         | Assi       | sulo comspond                                                                      | ente |
| - Sesso               | <b>V</b> | M                                                                                                |         | 1          | non individuato                                                                    |      |
| - Codice fiscale      | 2        | CTTCQC87A01F205U                                                                                 |         |            |                                                                                    |      |
| - Codice sanitario    |          | 999BB265                                                                                         |         |            |                                                                                    |      |
| - Codice TEAM         |          |                                                                                                  |         |            |                                                                                    |      |
| - Telefono            |          |                                                                                                  |         |            |                                                                                    |      |
| - Cellulare           |          |                                                                                                  |         |            |                                                                                    |      |
| - E-mail              |          |                                                                                                  |         |            |                                                                                    |      |
| ASCITA                |          |                                                                                                  |         |            |                                                                                    |      |
| - Data nascita        | 1        | 1987-01-01                                                                                       | 1       |            |                                                                                    |      |
| - Codice comune ISTAT |          | 015146                                                                                           |         |            |                                                                                    |      |
| - Comune              | 1        | MILANO                                                                                           |         |            |                                                                                    |      |
| ECESSO                | 101      |                                                                                                  |         |            |                                                                                    |      |
| Data decesso          |          |                                                                                                  | 1       |            |                                                                                    |      |
| CELTA E REVOCA        |          |                                                                                                  | -       |            |                                                                                    |      |
|                       |          | selezionati solo i campi attendibili) (v. nota (*)) Inserisci come NUOVA ana Rifiuta inserimento | agrafic | a Millewin | Descrizione<br>Posiziona il mouse su<br>una delle voci a flanco<br>per legorene la |      |
|                       |          | Rifiuta inserimento                                                                              |         | -          | per leggerne la<br>descrizione                                                     |      |
|                       |          | Identifica manualmente                                                                           |         |            |                                                                                    | An   |

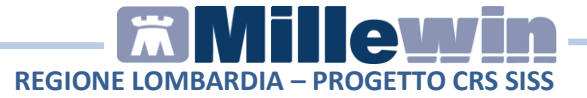

• Al termine dell'importazione compare il seguente messaggio di conferma:

| Millewin       | ×      |
|----------------|--------|
| Anagrafica acq | uisita |
|                | ОК     |

 La ricerca dell'assistito può comportare come risposta più assistiti. Questo accade quando più assistiti rispondono ai criteri di ricerca impostati.

Di seguito riportiamo come effettuare la ricerca indicando la combinazione di **nome, cognome e sesso**.

| Medico<br>nuove                | per inserimento<br>anagrafiche |  |  |
|--------------------------------|--------------------------------|--|--|
| Cadiaa fisasla : 1/0           |                                |  |  |
| coulce inscale . VL            | 25WG101A01120311               |  |  |
| -                              |                                |  |  |
| Ass                            | sistito                        |  |  |
| Cognome :                      | citt                           |  |  |
| Nome :                         | cinquecinque                   |  |  |
| Sesso :                        | maschio 💌                      |  |  |
| Data nascita :<br>(gg-mm-aaaa) | 31/12/1970                     |  |  |
| -                              |                                |  |  |
| Codice fiscale :               |                                |  |  |
| Codice sanitario :             |                                |  |  |
|                                |                                |  |  |
|                                |                                |  |  |
|                                |                                |  |  |
|                                |                                |  |  |
|                                |                                |  |  |

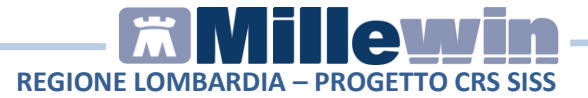

**ATTENZIONE**: Nel caso in cui la ricerca effettuata individui più di un assistito, il SISS non consente di mostrare le eventuali esenzioni presenti.

• Fare click su **Ricerca**. Compare il messaggio dove viene riportato che più assistiti corrispondono ai criteri impostati

| Ricevuti 4 assistiti corrispondenti ai criteri impostat<br>Premere il nulcante 'Successivo' per vicualizzare | tati. |
|----------------------------------------------------------------------------------------------------|-------|
|                                                                                                    |       |
| l'anagrafica successiva.                                                                                     |       |
| Sarà possibile selezionare solo i propri assistiti.                                                          |       |

 Fare click su Successivo/Precedente per visualizzare l'anagrafica dei vari assistiti. Individuata l'anagrafica procedere con l'acquisizione, fare click su Seleziona e seguire le istruzioni a video

| ANAGRAFI                                         | CA RECUPI                  | ERATA DAL S                        | ERVER ASL<br>-01 ()                                  |  |  |  |
|--------------------------------------------------|----------------------------|------------------------------------|------------------------------------------------------|--|--|--|
| DA                                               | TI ANAGRA                  | AFICI ASSIST                       | ITO                                                  |  |  |  |
| Nominativo:                                      | CITTASI                    | SS Cinquecin                       | que                                                  |  |  |  |
| Sesso:                                           | M                          |                                    |                                                      |  |  |  |
| Data di nascita:                                 | 10-10-19                   | 69                                 |                                                      |  |  |  |
| Comune:                                          | ENNA (IS                   | TAT: 086009)                       |                                                      |  |  |  |
| Telefono:                                        |                            |                                    |                                                      |  |  |  |
| Codice fiscale:                                  | CTTCQC                     | CTTCQC69R10C342W                   |                                                      |  |  |  |
| Codice sanitario:                                | 999BB20                    | 999BB208                           |                                                      |  |  |  |
| Assistenza - data scelta:                        |                            |                                    |                                                      |  |  |  |
| Assistenza - data revoca                         | 8                          |                                    |                                                      |  |  |  |
| Privacy - data consenso:                         |                            |                                    |                                                      |  |  |  |
| Privacy – data revoca:                           | _                          |                                    |                                                      |  |  |  |
| RESIDENZA                                        | 8                          |                                    | DOMICILIO                                            |  |  |  |
| Indirizzo:                                       |                            | Indirizzo:                         |                                                      |  |  |  |
| Cap:                                             |                            | Cap:                               |                                                      |  |  |  |
| Comune:                                          |                            | Comune:                            |                                                      |  |  |  |
| ASL DI APPARTE                                   | NENZA                      | ASL                                | DIASSISTENZA                                         |  |  |  |
| Codice asl: 030308                               |                            | Codice asl:                        |                                                      |  |  |  |
|                                                  | ESE                        | NZIONI                             |                                                      |  |  |  |
| ATTENZIONE: nel cas<br>assistito, il SISS non co | so in cuila<br>onsente dim | ricerca effettu<br>Iostrare le eve | ata individui più di un<br>ntuali esenzioni presenti |  |  |  |

# 1.5 - Allineamento anagrafico paziente da smart card

Di seguito la procedura per aggiornare i dati anagrafici di un assistito da smart card. E' necessario aver collegato al PC un secondo lettore di smart card dove inserire la card del cittadino. In tal caso il SISS mostra le esenzioni presenti sul Server Regionale anche se il cittadino non è un proprio assistito.

 Dalla videata di Ricerca Paziente fare click sul tasto ASL.
 E' possibile procedere anche selezionando Servizi Integrazione SISS dal menu Scambio dati

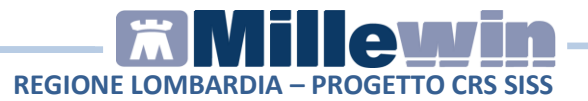

|                                                                                            | o et m                          |                               | > 10 G     |          |            |                | 9 |
|--------------------------------------------------------------------------------------------|---------------------------------|-------------------------------|------------|----------|------------|----------------|---|
| Pazienti di<br>● Tutti ⊘ Personali                                                         | Mostra :                        | solo<br>Speciali              | 0 L.P. 0 F | levocati | O Deceduti | © Tutti ⊘ RF   | s |
| Cerca in<br>● Tutto l'archivio Agenda<br>● Scadenze ● Registro                             | Cerca<br>© Co<br>Digitare le in | gnome 🔿 N<br>niziali del Cogn | lome 🔿 Na: | scita 🔘  | Altro 🕅 U  | ltimi contatti |   |
|                                                                                            |                                 |                               |            |          |            |                |   |
| Nascondi<br>Collegamenti                                                                   |                                 |                               |            |          |            |                |   |
| Nascondi<br>Collecamenti<br>assi cooperativa Freenet<br>assi RRS NET OSM net               |                                 |                               |            |          |            |                |   |
| Nascondi<br>Collecamenti<br>SS cooperativa Freenet<br>SS RRS NET OSM net<br>ASL<br>Utilità |                                 |                               |            |          |            |                |   |

 Nella schermata "Integrazione Millewin – SISS" fare click sul tasto Ricerca assistito

| Visualizza Strumenti ?                                         |                                                                                        |           |
|----------------------------------------------------------------|----------------------------------------------------------------------------------------|-----------|
| Medico selezionato                                             | Assistito selezionato                                                                  |           |
| per i servizi di progetto (utente<br>corrente o suo associato) | ATTENZIONE: nessun assistito selezionato                                               | Discourse |
| Mmgtredici VDAISAU 👻                                           | Per utilizzare le funzionalità dell'integrazione è<br>necessario scediere un assistito | assistito |

- Nella videata "RICERCA ASSISTITO SUL SERVER AZIENDALE/REGIONALE" lasciare tutti i campi vuoti per effettuare la ricerca con la smart card del cittadino inserita
- Fare click sul tasto **Ricerca**. Se è inserita la smart card del paziente viene effettuata la ricerca dei dati sul Server Regionale

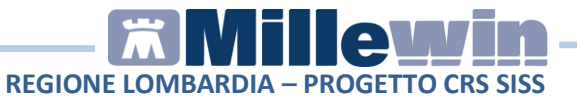

| Medico per inserimento                                            |  |  |
|-------------------------------------------------------------------|--|--|
| Nominativo : Mmotradici VDAISALI                                  |  |  |
| Codice fiscale : VDSMGT61A01F205H                                 |  |  |
|                                                                   |  |  |
|                                                                   |  |  |
| Assistito                                                         |  |  |
| Cognome :                                                         |  |  |
| Nome :                                                            |  |  |
| Sesso :                                                           |  |  |
| Data nascita : 31/12/1970                                         |  |  |
|                                                                   |  |  |
| Codice fiscale :                                                  |  |  |
| Codice sanitario :                                                |  |  |
|                                                                   |  |  |
|                                                                   |  |  |
|                                                                   |  |  |
| Lasciare tutti i campi vuoti per                                  |  |  |
| effettuare la ricerca con la smart-card<br>del cittadino inserita |  |  |
|                                                                   |  |  |
| Pingran Paratta                                                   |  |  |

• Seguire le istruzioni a video.

### **1.6 - Pannello di configurazione SISS**

E' possibile impostare i parametri di automatizzazione di allineamento dei dati anagrafici:

- Selezionare Servizi integrazione SISS dal menu Scambio Dati
- Accedere a Opzioni dal menu Strumenti. Selezionare Pannello di configurazione SISS

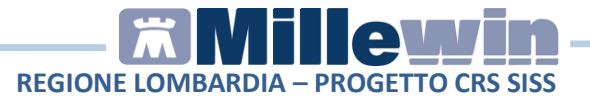

| Visualizza         | Strumenti ?                                      | _ |                                                     | _ |
|--------------------|--------------------------------------------------|---|-----------------------------------------------------|---|
| Mer                | Opzioni 🕨                                        | 1 | Pannello di configurazione SISS                     |   |
| per i sei<br>corre | vizi di progetto (utente<br>nte o suo associato) | ✓ | Specialistica su promemoria<br>Configura server PDS |   |

• Compare il **Pannello di configurazione** 

| PANNELLO DI CONFIGURAZIONE                                                                            |
|----------------------------------------------------------------------------------------------------|
| Parametri automatizzazione allineamento dati anagrifici                                               |
| <ul> <li>Abilita</li> <li>Frequenza validazione (gg)</li> <li>Allinea i giorni 1/01 e 1/04</li> </ul> |
|                                                                                                    |

E' possibile:

- attivare l'opzione Abilita per eseguire in automatico l'allineamento dei dati anagrafici all'apertura della cartella clinica dell'assistito (non compare alcun messaggio se si vuol procedere o meno con l'allineamento).
- Impostare i giorni relativi alla frequenza di validazione. Di default il valore è impostato a 30 giorni.
   In Anagrafe del paziente viene riportata la data di ultima validazione anagrafica.

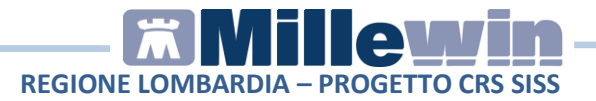

| I) Anagra    | fe 2) Varie | 3) Familiarità | 4) Problemi | rilevanti              | 5) Pediatrica | 💎 Info            | Chiudi                                    |
|--------------|-------------|----------------|-------------|------------------------|---------------|-------------------|-------------------------------------------|
| assistito    | SSN .       | Data Sce       | lta Da      | ta Revoca/<br>-00-0000 | Scadenza      |                   | Consenso trattam.to dat<br>non registrato |
| Codice Sa    | anitario    |                | ASL di as   | sistenza               |               |                   |                                           |
| 999BB2       | 65          |                | Prov.       | ASL 328                | Distretto 89  | 2                 | ]                                         |
|              |             |                | ASL di res  | sidenza (se            | diversa)      |                   |                                           |
| Cognome      | CITTASISS   |                | Prov.       | ASL 321                | Distretto 89  | 2                 |                                           |
| Nome         | CINQUECING  | UEDUE          |             |                        |               |                   |                                           |
|              | Maschio     | Femmina        | Lingua      |                        | <b>_</b>      |                   |                                           |
| Cod.Fisc     | CTTCQC87A   | 01F205U        | telefono    |                        | cell.         | e-mail            |                                           |
| Nascita      |             |                | Residenz    | а                      | rese          | t Domicilio       | reset                                     |
| Data         | 01-01-1987  |                | Via/P.zza   | ALZAIA D               | UE            | Via/P.zza         | C.SO C/O LISIT GEST. CART                 |
| 9            | MILANO      |                | N°          | 22                     |               | N"                | G. VIDA 10                                |
| Prov. di     | мі          |                | Comune      | MILANO                 |               | Comune            | PAVIA                                     |
| Padre        |             |                | Provincia   | MI                     |               | Provincia         | PV                                        |
| Madre        |             |                | CAP         | 20127                  |               |                   | 27100                                     |
| Tutore       | -           |                | 1           | [                      | Riempi domic  | ilio con la resid | lenza                                     |
| Altro tutore |             |                | Persona     | di riferimer           | ito           | Exitus            |                                           |
| Care Giver   | · [         |                | Nominative  |                        |               | Data              | 00-00-0000                                |
| St. Civile   | 18          |                | Indirizzo   |                        |               |                   |                                           |
| - E          |             | 💌 anni         | Telefono    |                        |               |                   |                                           |

In base all'ultima data di validazione , passati i 30 giorni, al successivo accesso alla cartella clinica compare il messaggio se si vuol procedere con l'allineamento dei dati oppure viene eseguito in automatico l'allineamento dati se l'opzione **Abilta** è attiva.

 Impostare la data in cui eseguire l'aggiornamento delle anagrafiche. Attivando l'opzione Allinea i giorni 1/01 e 1/04 viene impostare come data il 1 gennaio e il 1 aprile dell'anno in corso, quando solitamente vengono rinnovate le esenzioni per reddito.

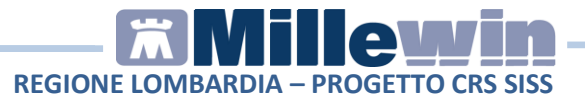

# 2 SERVIZI INTERO ARCHIVIO

Il servizio "Allineamento anagrafiche" presente nella sezione Servizi di Ricezione Dari Intero Archivio, consente di allineare i dati anagrafici degli assistiti, integrando i dati di Millewin con quelli presenti sui domini centrali del SISS (dati anagrafici ed esenzioni). L'allineamento dei dati riguarda l'intero archivio di un Medico (tutti i pazienti)

**ATTENZIONE.** La procedura può richiedere diverso tempo, pertanto consigliamo di effettuarla al di fuori dell'attività ambulatoriale.

### 2.1 – Allineamento anagrafico intero archivio

- Eseguire un backup dell'archivio di Millewin (da eseguire sulla postazione SERVER in caso di rete locale). Procedere da Centrale di Controllo di Millewin: Gestione archivi => Backup Postgresql => Backup.
- Accedere a Millewin col login del Medico Titolare (inserire Nome Utente e Password) per procedere con l'import dei dati anagrafici degli assistiti.
- Dalla videata di Ricerca Pazienti selezionare la voce Servizi Integrazione SISS presente nel menu Scambio dati.
- Nel riquadro Servizi su Intero Archivio fare click su Visualizza

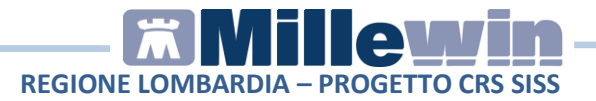

| Medico selezionato<br>per i servizi di progetto (utente<br>corrente o suo associato)<br>Mmgtredici VDAISAU | Assistito selezionato<br>ATTENZIONE: nessun assistito selezi<br>Per utilizzare le funzionalità dell'integrazi<br>necessario scegliere un assistito. | onato<br>one è Scegli<br>assistito                    | Informazioni generali<br>Versione integrazione:<br>15.0.142.14<br>Versione catalogo:<br>SISS-2016-03-01 (2.4.5.2) |
|----------------------------------------------------------------------------------------------------|----------------------------------------------------------------------------------------------------|-------------------------------------------------------|----------------------------------------------------------------------------------------------------|
|                                                                                                    | SERVIZI SU ASSISTITO                                                                                                    | SINGOLO                                               |                                                                                                    |
| Ricezione anagrafica                                                                                       | Ricerca dat<br>Referti                                                                                                    | i <i>su assistito corrente</i><br>Lista referti prese | nti sul server di progetto                                                                                        |
| Registrazione privacy                                                                                      | dala data: alle data:<br>10/03/2016 	 [09/03/2017 	 ]<br>(gg-mm-sasa) (gg-mm-sasa)<br>Elenca                                                        |                                                       |                                                                                                    |
| SERVIZ                                                                                                    | I SU INTERO ARCHIVIO DI M                                                                                                    | MGTREDICI VDA                                         | AISAU                                                                                                    |

 Nella sezione Servizi di Ricezione Dati (Intero Archivio) fare click sul tasto Apri file per procedere con l'allineamento anagrafico

| SE | RVIZI DI RICEZIONE DATI (INTERO ARCHIVIO) |
|----|-------------------------------------------|
| (  | Allineamento anagrafiche Apri file        |
|    |                                           |

- Selezionare il file .XML scaricato dal Menu SISS (vedi paragrafo 2.3 – Scarico file .XML da Bacheca del SISS).
- Compare la videata con indicato il numero totale degli assistiti presenti nel file .XML, fare click sul tasto OK.
   Di seguito un esempio:

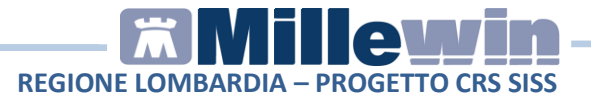

| Integrazione Millewin - SISS                                                                                                    | x |
|----------------------------------------------------------------------------------------------------|---|
| ALLINEAMENTO ANAGRAFICO COMPLETO                                                                                                    |   |
| Nell'elenco ricevuto sono presenti 1551 anagrafiche.<br>Per acquisirle in Millewin chiudere la maschera<br>"Integrazione Millewin - SISS". |   |
| ОК                                                                                                    |   |

 Chiudere la finestra "Integrazione Millewin – SISS", fare click sul tasto Chiudi

| SERVIZI SU ASSISTITO SINGOLO                                                      |        |
|-----------------------------------------------------------------------------------|--------|
| visualizza                                                                        |        |
| SERVIZI DI RICEZIONE DATI (INTERO ARCHIVIO)     Alineamento anagrafiche Apri file |        |
| SERVIZI DI INVIO DATI (INTERO ARCHIVIO)                                           |        |
| mese di riferimento     FEBBRAIO 2018                                             | Chiudi |

• Rispondere di "Si" al seguente messaggio

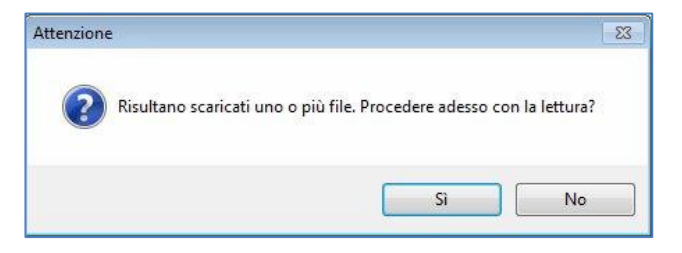

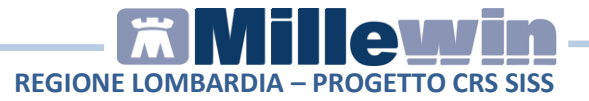

• Attendere il completamento della lettura dati

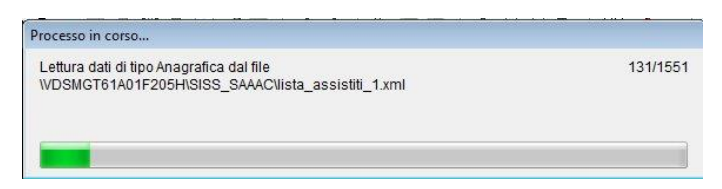

• Leggere attentamente il seguente messaggio e fare click su "SI" per continuare

| Attenzione |                                                                                                    | 83 |
|------------|----------------------------------------------------------------------------------------------------|----|
| 2          | Il file che stai per acquisire è certificato come completo dalla<br>ASL/Regione, pertanto la procedura, se confermata, provvederà in<br>automatico a:<br>- modificare i dati anagrafici di base di 0 pazienti;<br>- inserire 1551 nuovi pazienti;<br>- raggruppare nel registro 'Pazienti non ricevuti nell'ultimo<br>allineamento'<br>19 pazienti non trovati nel file ASL ma presenti nell'archivio (*).<br>(*) il totale indicato comprende i pazienti revocati, deceduti ed in<br>regime di libera professione.<br>Confermi ?<br>Nota: Il report completo è consultabile in C:\Program<br>Files\Millewin\reports\ultima_acquisizione_anagrafica_massiva\report.x<br>ml. |    |
|            | Sì No                                                                                                    |    |

Nota: il report dell'ultima acquisizione anagrafica completa è visibile da Scambio Dati => Report Archiviati. Selezionare "ultima\_acquisizione\_anagrafica\_massiva" (vedi paragrafo 2.2 - Report archiviati).

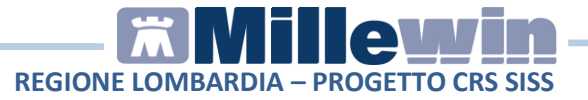

• Attendere il termine del processo di "Allineamento dati identificativi"

| Processo in corso                                                                                                    |         |
|----------------------------------------------------------------------------------------------------|---------|
| Allineamento dati identificativi: Inserimenti dal file C:\Program<br>Files\Millewin\reports\ultima_acquisizione_anagrafica_massiva\rej | 72/1551 |
|                                                                                                    |         |

• Completato il processo compare l'elenco degli assistiti

| Categoria                           | N°        | Cognome:                                                                                                    | Nome:                                                                                       | Codfis:                                                   | Dnascita:                   | Identifi         |
|-------------------------------------|-----------|----------------------------------------------------------------------------------------------------|---------------------------------------------------------------------------------------------|-----------------------------------------------------------|-----------------------------|------------------|
| Totale pazienti nel file ASL        | 8         | CITTASISS                                                                                                    | CINQUECINQUEDU                                                                              | CTTCQC87A01F                                              | 1987-01-0                   | CTTCC            |
| Da inserire perchè non              | 0         | CITTASISS                                                                                                    | CINQUETRETRE                                                                                | CTTCQT80S10C                                              | 1980-11-1                   | сттсо            |
| identificati                        |           | CITTASISS                                                                                                    | QUATTROCINQUE                                                                               | CTTQTR83A09F                                              | 1983-01-0                   | CTTQT            |
| Dati identificativi e               | 7         | CITTASISS                                                                                                    | SEIVENTITRE                                                                                 | CTTSNT19C30C                                              | 1919-03-3                   | CTTSN            |
| scelta/revoca corrispondenti        |           | CITTASISS                                                                                                    | SEIZERODUE                                                                                  | CTTSRD68R12F                                              | 1968-10-1                   | CTTSR            |
| Dati identificativi o               | 1         | CITTASISS                                                                                                    | SEIZEROSETTE                                                                                | CTTSRS87M16E                                              | 1987-08-1                   | CTTSF            |
| scelta/revoca non                   |           | CITTASISS                                                                                                    | TREMILADUECENT                                                                              | CTTTML59A01E                                              | 1959-01-0                   | CTTTN            |
| completamente corrispondent         | i         | CITTASISS                                                                                                    | TRESESSANTASET                                                                              | CTTTSS24A41E                                              | 1924-01-0                   | CTITS            |
| <ul> <li>Data scelta non</li> </ul> | 1         |                                                                                                    |                                                                                             |                                                           |                             |                  |
| corrispondente                      |           |                                                                                                    |                                                                                             |                                                           |                             |                  |
|                                     |           | Escludi (1dat                                                                                                    | anagrafici di CITTASISS CINQUECI                                                            | NQUEDUE vengono i                                         | rimossi dalla I             | sta di           |
|                                     |           | Escludi (1dat<br>Il paziente CITTASISS<br>Dati identifica                                                                                     | anagrafici di CITTASISS CINQUECI<br>CINQUECINQUEDUE appart<br>ativi o scelta/revoca non com | NQUEDUE vengono i<br>iene ai gruppi:<br>pletamente corris | rimossi dalla I<br>pondenti | sta di           |
|                                     |           | Escludi (1 dati<br>Il paziente CITTASISS<br>Dati identifica                                                                                   | anagrafici di CITTASISS CINQUECI<br>CINQUECINQUEDUE appart<br>ativi o scelta/revoca non com | NQUEDUE vengono i<br>iene ai gruppi:<br>pletamente corris | rimossi dalla l<br>pondenti | sta di           |
|                                     |           | Escludi (I deti<br>Il paziente CITTASISS<br>Dati identifica<br>discelta<br>Millewin 2011-05-11<br>File ASL 2009-01-01                         | anagrafici di CITTASISS CINQUECI<br>CINQUECINQUEDUE appart<br>ativi o scelta/revoca non com | NQUEDUE vengono i<br>iene ai gruppi:<br>pletamente corris | rimossi dalla I<br>pondenti | sta di           |
|                                     |           | Escludi (1 dati<br>Il paziente CITTASISS<br>Dati identific:<br>discelte<br>Millewin 2011-05-11<br>File ASL 2009-01-01                         | anagrafici di CITTASISS CINQUECI<br>CINQUECINQUEDUE appart<br>ativi o scelta/revoca non com | NQUEDUE vengono i<br>iene ai gruppi:<br>pletamente corris | rimossi dalla i             | sta di           |
|                                     |           | Escludi (1 dati<br>Il paziente CITTASISS<br>Dati identific:<br>decette<br>Miliewin 2011-05-11<br>File ASL 2009-01-01                          | anagrafici di CITTASISS CINQUECI<br>CINQUECINQUEDUE appart<br>ativi o scelta/revoca non com | NQUEDUE vengono i<br>iene ai gruppi:<br>pletamente corris | pondenti                    | sta di<br>•<br>• |
| Acquisisci (Inserimento / Aggi      | ornamento | Escludi (1 dati<br>Il paziente CITTASISS<br>Dati identifici<br>discette<br>Mileerin 2011-05-11<br>File ASL 2009-01-01<br>4<br>di 8 pazienti ) | anagrafici di CITTASISS CINQUECI<br>CINQUECINQUEDUE appart<br>ativi o scelta/revoca non com | NQUEDUE vengono i                                         | pondenti                    | sta di<br>+<br>+ |

• Fare click sul pulsante **Acquisisci** per importare i dati in Millewin. **La procedura può richiedere molto tempo.** 

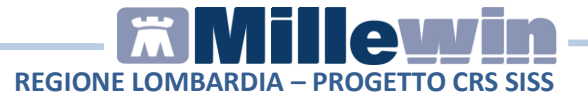

• Di seguito il messaggio relativo alla conclusione dell'operazione:

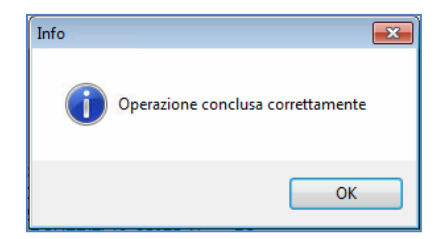

È possibile, inoltre:

- Escludere dall'acquisizione le singole schede anagrafiche.
   Selezionare l'assistito e fare click sul tasto
- Non procedere con l'acquisizione dei dati. Fare click sul tasto
   Rifiuta tutti
- Poiché la procedura di verifica e di acquisizione può essere effettuata a discrezione del MMG, il tempo necessario per completare il processo di acquisizione di tutte le anagrafiche può essere rimandato e completato in un secondo momento. In questo caso è sufficiente chiudere questa finestra, fare click

sul tasto

Chiudi

Compare l'avviso che rimangono N pazienti in attesa di essere acquisiti.

Quando possibile accedere nuovamente al processo di verifica e acquisizione:

- procedere dal menu Scambio Dati => Visione e acquisizione dati ricevuti
- oppure accedere all'interfaccia di integrazione SISS (Servizi Integrazione SISS). Rispondere di "SI" al messaggio

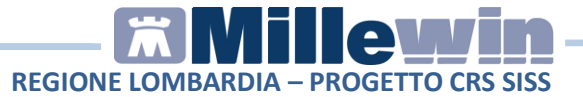

"Attenzione. Risultano scaricati uno o più file. Procedere adesso con la lettura?"

Fare click su
 cartella Reports di Millewin

per salvare l'elenco assistiti nella

• Fare click su **Visualizza** per visualizzare il report precedentemente salvato (il tasto si attiva in seguito all'archiviazione della sessione corrente). Non è possibile archiviare più volte la stessa sessione di acquisizione dati.

# 2.2 - Report archiviati

I report archiviati vengono salvati in cartella **Reports** di **Millewin** ed ordinati per data.

 Selezionare Report Archiviati dal menu Scambio Dati di Millewin. E' possibile navigare fra i vari report precedentemente effettuati ed aprirli. Selezionare il report interessato e fare click su Visualizza.

Il report dell'ultima acquisizione anagrafica completa è visibile selezionando "**ultima\_acquisizione\_anagrafica\_massiva**".

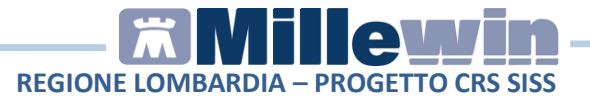

| Cartelle                               | Report                   |
|----------------------------------------|--------------------------|
| ultima_acquisizione_anagrafica_massiva | 12-37-07_anagrafiche.xml |
| 2018-12-06                             |                          |
| 2018-10-26                             |                          |
| 2018-07-06                             |                          |
| 2018-04-27                             |                          |
| 2018-02-08                             |                          |
| 2018-01-09                             |                          |
| 2017-11-10                             |                          |
| 2017-07-18                             |                          |
| 2016-03-24                             |                          |
|                                        |                          |
|                                        |                          |
|                                        |                          |
|                                        |                          |
|                                        |                          |

• A video comparirà il report selezionato. E' possibile fare click su **Stampa**.

# 2.3 – Scarico file .XML da Bacheca del SISS

• Eseguire lo scarico del file assistiti dal Menu SISS

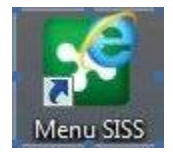

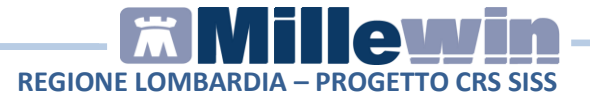

• Selezionare Medboard – Bacheca Medici

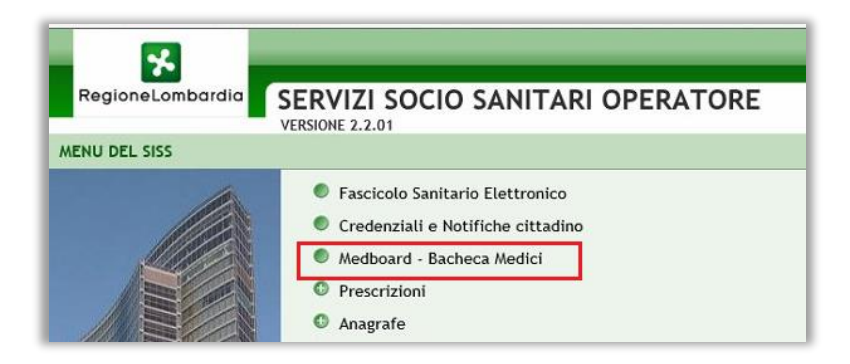

• Selezionare Elenchi Assistiti

| Re Lor                   | gione Servizi M<br>Mbardia   | ledici Convenzionati               |           |
|--------------------------|------------------------------|------------------------------------|-----------|
|                          | Comunicaz                    | ioni                               |           |
| Comunicazioni            | Qui trovi la lista delle com | unicazioni pubblicate negli ultimi | 3 mesi 🔻  |
| Documenti<br>Retributivi | Tutte                        | Evase                              | Non Evase |
| 141                      | Tipologia                    | Oggetto                            |           |
| Elenchi<br>Assistiti     | Non sono presenti comun      | icazioni.                          |           |
| Adesione<br>Newsletter   |                              |                                    |           |

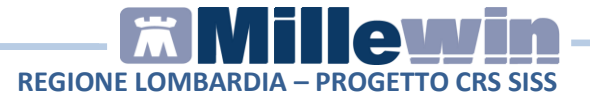

• In Formato file impostare XML23 e fare click su Elabora

| Ke Lo                    | gione Servizi Medici Convenzionati                                                                              |                                   |
|--------------------------|----------------------------------------------------------------------------------------------------|-----------------------------------|
|                          | Elenchi Assistiti<br>Qui sono disponibili gli elenchi dei tuoi assistiti che puoi ger<br>I tuoi assistiti Altri | nerare ed altri elenchi relativi. |
| locumenti<br>Retributivi | Formato file                                                                                                    | Includi assistiti degli associati |
| Elenchi<br>Assistiti     | XML23                                                                                                    | Elabora                           |

• Attendere l'elaborazione del file e, successivamente, procedere con lo scarico del file. Salvare il file degli assistiti in una cartella del proprio disco.